## Mettre à jour les avis Google :

Se rendre dans l'onglet Google Reviews de l'admin puis Modifier :

| 🐈 Google Reviews 🧹 |                                                         |     |
|--------------------|---------------------------------------------------------|-----|
| Widgets            | Actions groupées V Appliquer Toutes les dates V Filtrer |     |
| Settings           | Title                                                   | ID  |
| Support            | Auto Moto Ecole Top Drive                               | 104 |
| R Nos Valeurs      | ID: 104   Modifier   Modification rapide   Corbeille    |     |
| 😤 Nos Formations   | Title                                                   | ID  |

## Sur la page suivante :

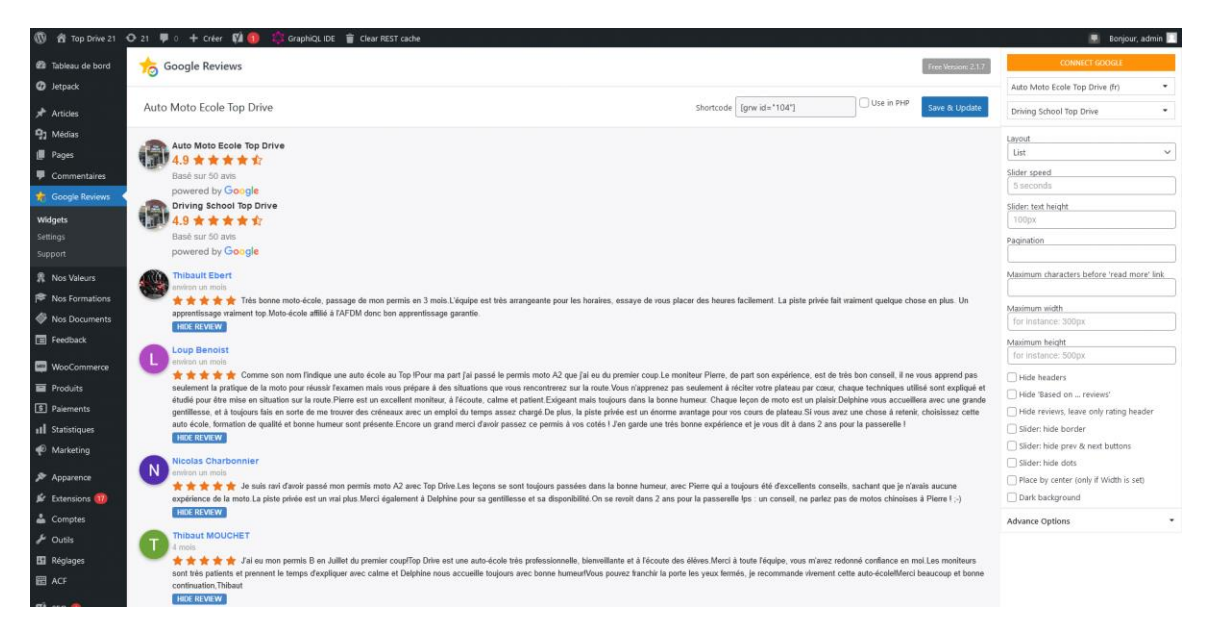

Cliquer sur CONNECT GOOGLE en haut à droite, remplir les deux champs comme ceci :

Place ID : ChIJIf71NOGd8kcRtzrRQns7d6c

Language : French

| CONNECT GOOGLE              |   |  |  |
|-----------------------------|---|--|--|
| ChIJIf71NOGd8kcRtzrRQns7d6c | ? |  |  |
| French                      | ~ |  |  |
| Connect Google              |   |  |  |

Puis appuyer sur Connect Google, puis sur Save & Update :

| Free Version: 2.1.7 | CONNECT GOOGLE              |   |
|---------------------|-----------------------------|---|
|                     | ChIJIf71NOGd8kcRtzrRQns7d6c | ? |
| Save & Update       | French                      | ~ |
|                     | Connect Google              |   |

Pour s'assurer que la mise à jour se fasse bien du côté front, aller sur une page (par exemple les CGV) et appuyer sur mettre à jour

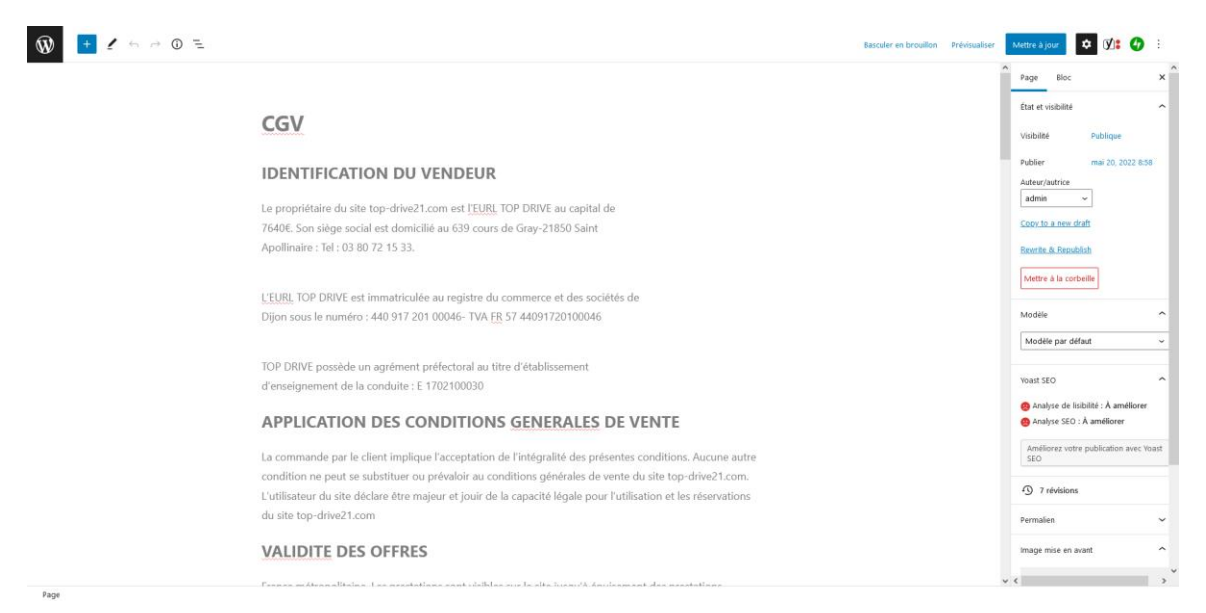

Attendre un peu, et les nouveaux avis seront visible sur le site